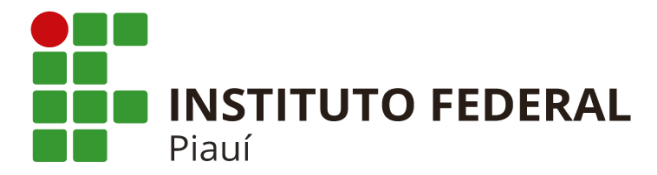

Pró-Reitoria de Desenvolvimento Institucional (PRODIN) Diretoria de Desenvolvimento Institucional (DIRPLAIN)

# PROJETO: Módulo "Visitante" público externo

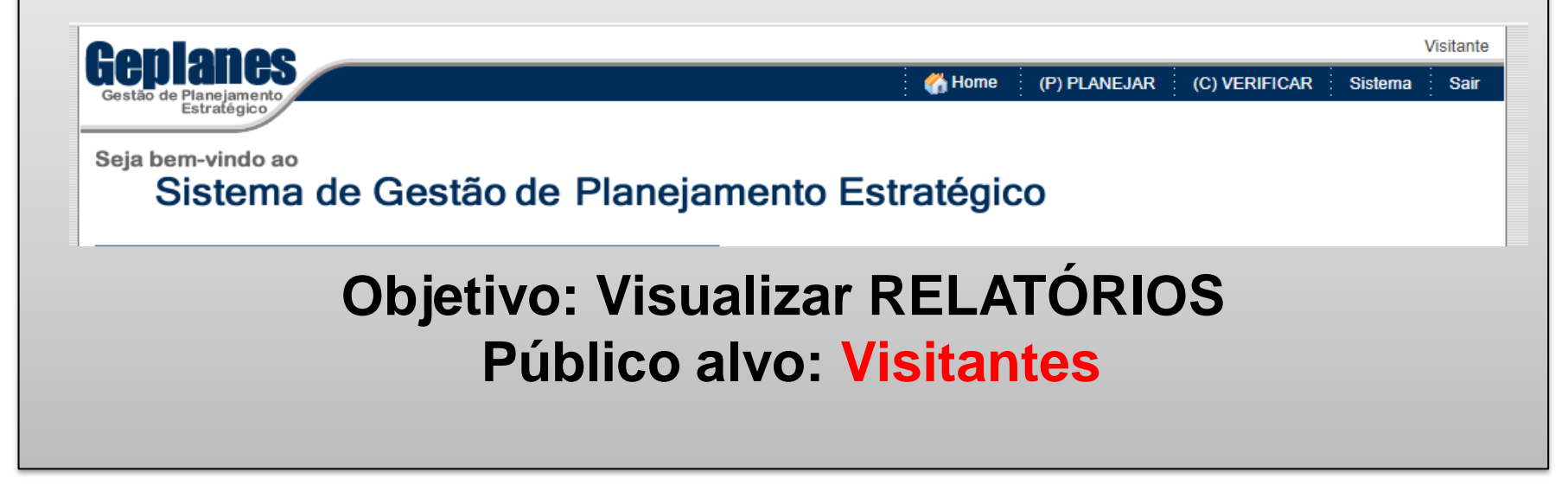

Teresina-PI, 23 de novembro de 2020.

Antônio de Pádua Alves Pinto Pró-Reitor de Desenvolvimento Institucional (PRODIN) Anaítes Maria de Moraes Silva Administradora CRA 357 Diretora de Planejamento Institucional

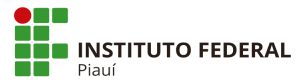

Caro Visitante,

Seja Bem-Vindo ao Planejamento Estratégico do IFPI!

Leia as instruções a visualize na plataforma:

✓ Perspectivas;
 ✓ Objetivos Estratégicos;
 ✓ Competência organizacional;
 ✓ Iniciativas;
 ✓ Planos de Ação;
 ✓ Mapa de Negócio;
 ✓ Mapa Estratégico;
 ✓ Plano de Ação das Iniciativas (IFPI e subordinadas).

Agradecemos sua atenção!

Atenciosamente,

Paulo Henrique Gomes de Lima Reitor

#### Nota explicativa:

O modelo de planejamento estratégico do IFPI está de acordo com o Plano de Desenvolvimento Institucional (PDI), vigente no período de PDI 2015-2019 e PDI 2020-2024.

Os termos e codificações usados neste material, seguem metodologia de implantação escolhidos pela Diretoria de Planejamento Institucional (DIRPLAIN).

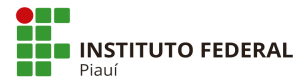

# **Como acessar o GEPLANES?**

Clique na aba Sistema de Planejamento Estratégico, no site do IFPI: <u>http://www.ifpi.edu.br/</u>

Ou <u>https://sistemas.ifpi.edu.br/geplanes\_bsc/sgm/Index</u>

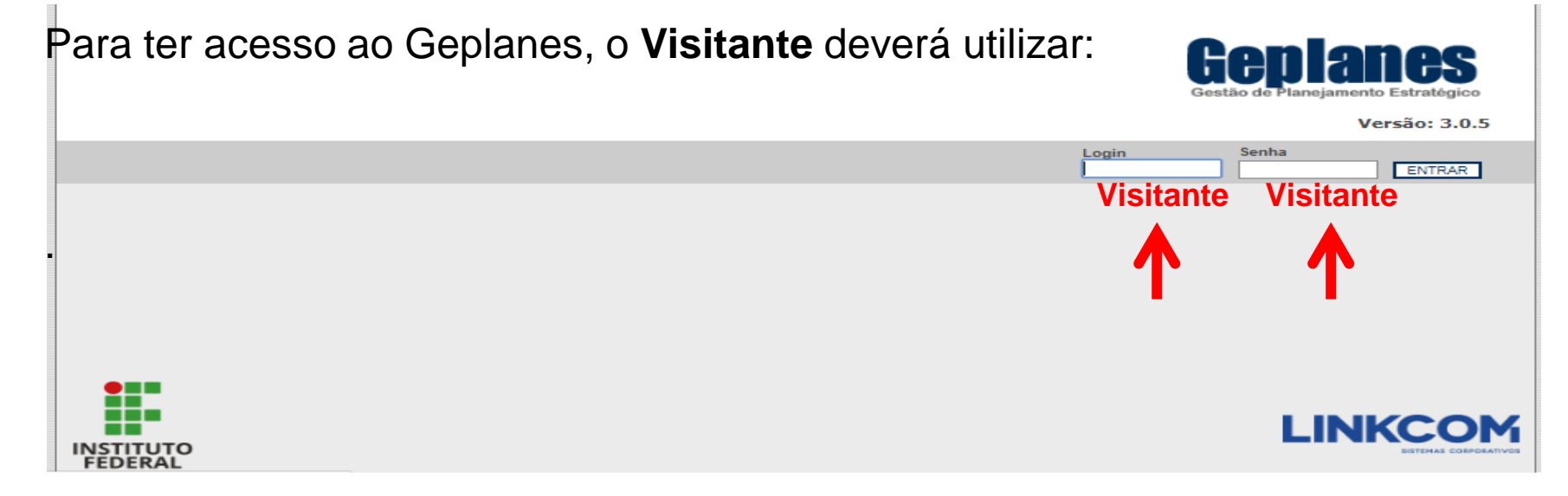

Após digitar LOGIN e SENHA, clique em ENTRAR.

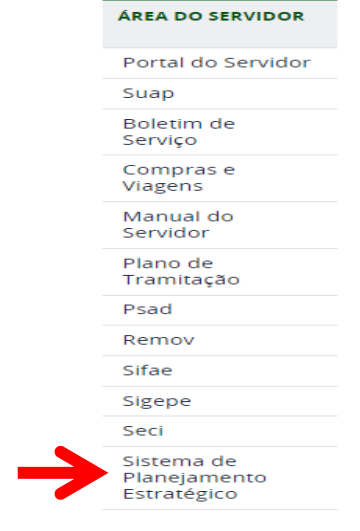

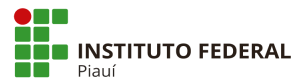

# Tela principal:

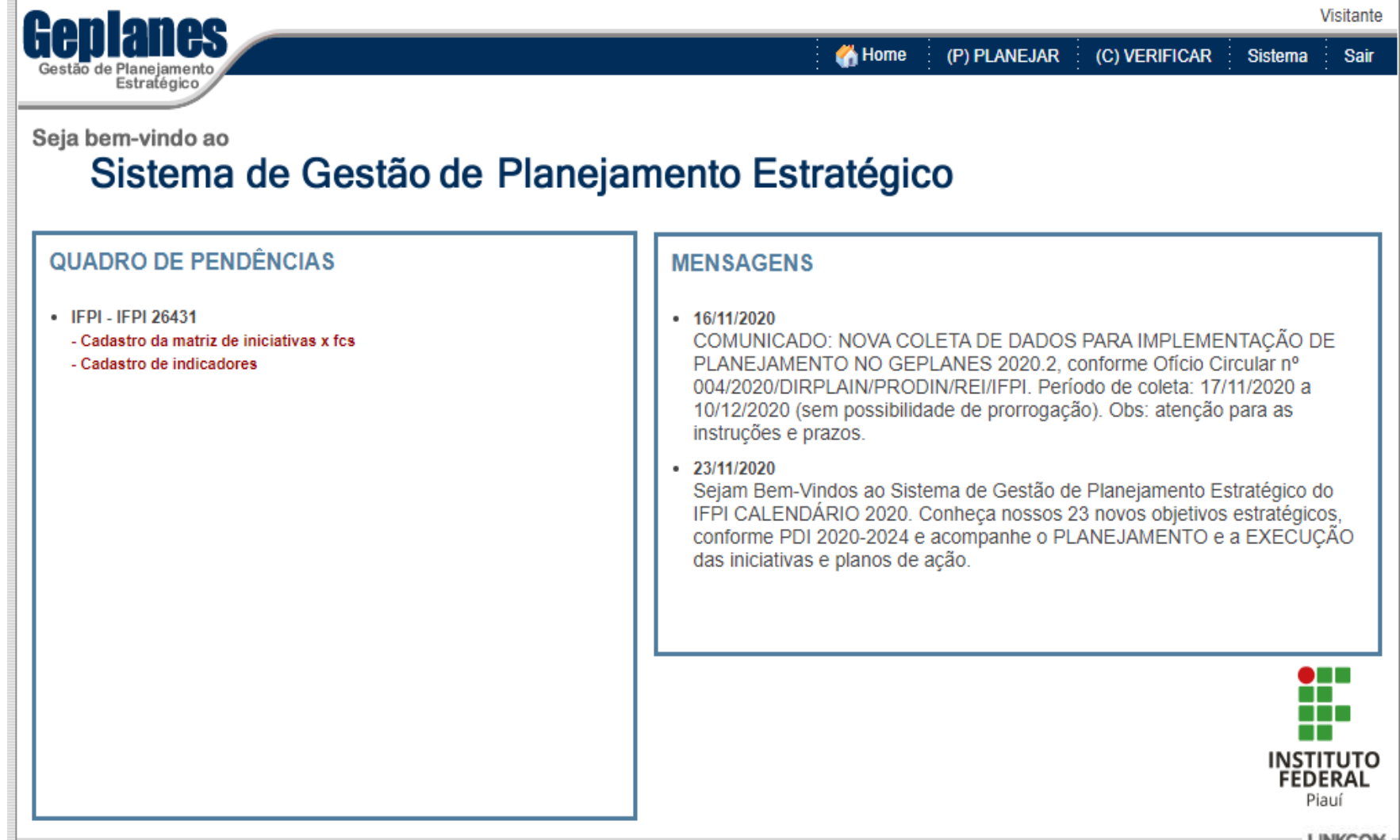

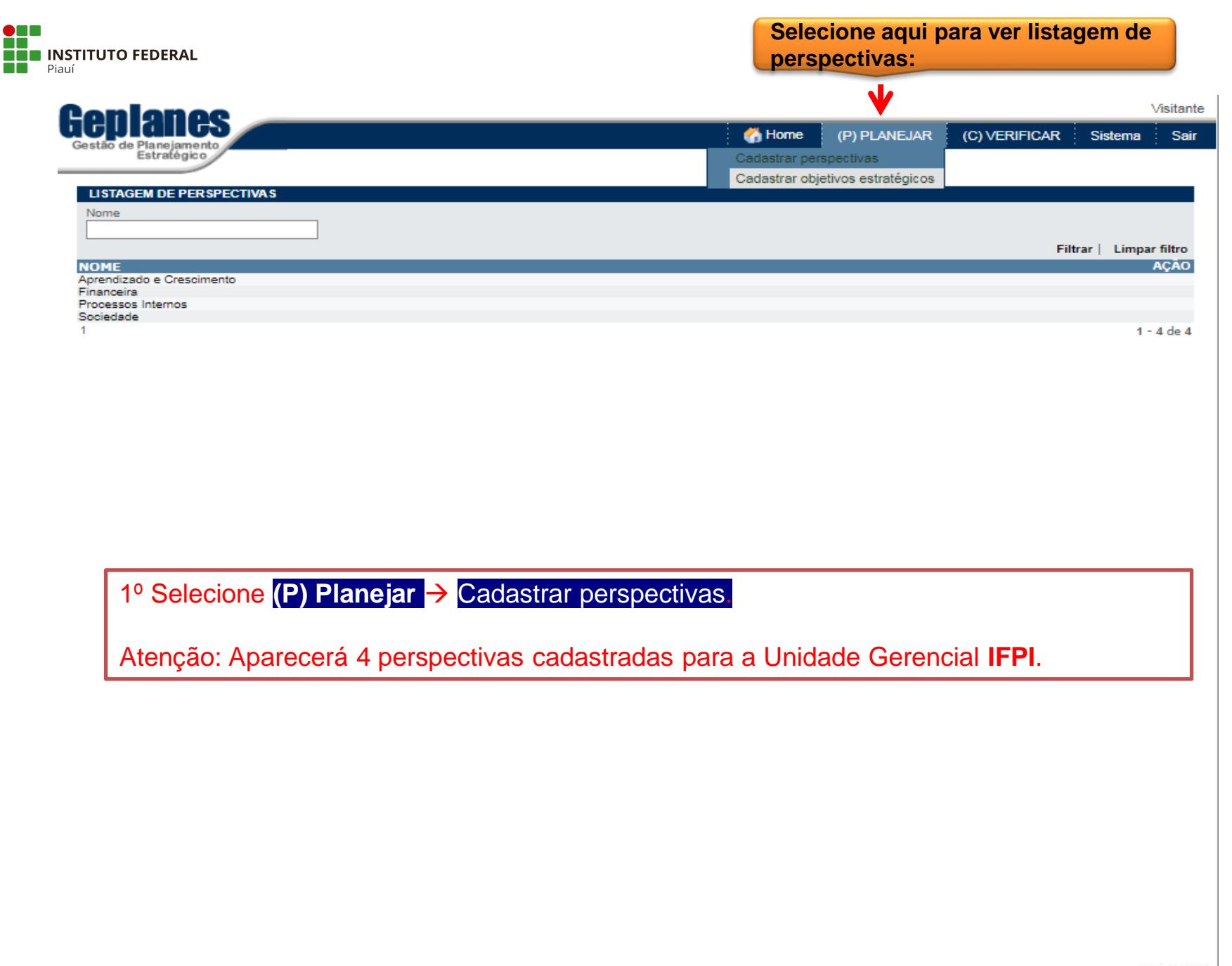

LINKCOM

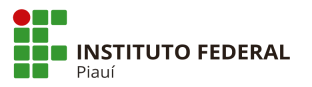

# Selecione aqui para ver listagem de objetivos estratégicos:

V

| onlonoo                                                                                                    |                 |                      |               |           | Visita   |
|----------------------------------------------------------------------------------------------------|-----------------|----------------------|---------------|-----------|----------|
| <b>GUIANGS</b>                                                                                                    | 👫 Home          | (P) PLANEJAR         | (C) VERIFICAR | Sistema   | S        |
| Estratégico                                                                                                    | Cadastrar pe    | rspectivas           |               |           |          |
|                                                                                                    | Cadastrar ob    | jetivos estratégicos |               |           |          |
| LISTAGEM DE OBJETIVOS ESTRATEGICOS                                                                                                    |                 |                      |               |           |          |
| Descrição                                                                                                    |                 |                      |               |           |          |
|                                                                                                    |                 |                      |               |           |          |
|                                                                                                    |                 |                      | Filt          | rar Limpa | r filtro |
| DESCRIÇÃO                                                                                                    |                 |                      |               |           | ACĂ      |
| AC 01 Cont 01 Atrair e reter senúdores                                                                                                    |                 |                      |               |           | nyn      |
| AC.02 Capit 02 Fortalecre competências                                                                                                    |                 |                      |               |           |          |
| AC 03 CapH 03 Trabalbar em Equipe                                                                                                    |                 |                      |               |           |          |
| AC 04 Capi 01 Fortalecer a infraestrutura de Tecnología da Informação (bens e serviços).                                                                                                    |                 |                      |               |           |          |
| AC.05.CapO.01 Estimular aprendizado contínuo e excelência dos servicos.                                                                                                    |                 |                      |               |           |          |
| F.01 Otimização do uso de recursos orcamentários.                                                                                                    |                 |                      |               |           |          |
| F.02 Eficiência e Eficácia na execução orçamentária de cada exercício.                                                                                                    |                 |                      |               |           |          |
| [PDI 2020-2024] AC.01.CapH.01 Fortalecer competências, capacitação e desenvolvimento dos servidores.                                                                                               |                 |                      |               |           |          |
| [PDI 2020-2024] AC.02.Capl.01 Fortalecer a infraestrutura de Tecnologia da Informação (bens e serviços).                                                                                           |                 |                      |               |           |          |
| [PDI 2020-2024] F.01 Otimizar o uso de recursos orçamentários e financeiros de cada exercício.                                                                                                    |                 |                      |               |           |          |
| [PDI 2020-2024] PI.01 Otimizar a oferta de vagas e cursos (ensino, pós-graduação e extensão).                                                                                                    |                 |                      |               |           |          |
| [PDI 2020-2024] PI.02 Fortalecer a efetividade de contratações de bens e serviços.                                                                                                    |                 |                      |               |           |          |
| [PDI 2020-2024] PI.03 Controlar e avaliar os indicadores educacionais e institucionais.                                                                                                    |                 |                      |               |           |          |
| [PDI 2020-2024] PI.04 Fomentar cursos de mestrado e doutorado institucionais, MINTER e DINTER.                                                                                                    |                 |                      |               |           |          |
| [PDI 2020-2024] PI.05 Fortalecer a gestão participativa, estrutura de governança e compliance.                                                                                                    |                 |                      |               |           |          |
| PDI 2020-2024] PI.06 Incentivar a responsabilidade socioambiental.                                                                                                    |                 |                      |               |           |          |
| (PDI 2020-2024) PI.07 Otimizar projetos de infraestrutura com a racionalização de espaços físicos e equipament                                                                                     | OS.             |                      |               |           |          |
| PDI 2020-2024) PI.08 Incentivar a produção intelectual, propriedade intelectual, inovação e o empreendedorism                                                                                      | 0.              |                      |               |           |          |
| (PDI 2020-2024) PI.09 incentivar nucleo de estudos, grupos de pesquisas e grupos de extensão.                                                                                                    |                 |                      |               |           |          |
| (PDI 2020-2024) PI, 10 Aperierçoar processos internos e normativos.<br>IDDI 2020-2024) PI, 11 Fortalecer a política de acestridancia estudantil (seggramas universais e unherabilidade por         | ial)            |                      |               |           |          |
| (PDI 2020-2024) PLTT Foralecer a pointe de assistencia estudanti (programas universais e vuine abilidade soci<br>IDDI 2020-2024) PLT2 Incastivar projetos de astansão (aventos e visitas térnicas) | idi).           |                      |               |           |          |
| (PDI 2020-2024) FLT2 internava projetos de extensão (evenos e visitas technolas).                                                                                                    |                 |                      |               |           |          |
| PDI 2020-2021 PI 14 Promover acordos/narcerias/covênios nacionais regionais e locais                                                                                                    |                 |                      |               |           |          |
| PDI 2020-2024) PI 15 Promover acões de internacionalização                                                                                                    |                 |                      |               |           |          |
| PDI 2020-2024 PL 16 Assequirar a permanência e o êxito.                                                                                                    |                 |                      |               |           |          |
| (PDI 2020-2024) PI.17 Fortalecer política de estágio.                                                                                                    |                 |                      |               |           |          |
| [PDI 2020-2024] PI.18 Criar condições físicas, ambientais e materiais para pessoas com deficiência.                                                                                                |                 |                      |               |           |          |
| [PDI 2020-2024] S.01 Fortalecer a identidade institucional.                                                                                                    |                 |                      |               |           |          |
| [PDI 2020-2024] S.02 Contribuir para o arranjo produtivo, desenvolvimento local e regional, respeitando sujeitos                                                                                   | e diversidades. |                      |               |           |          |
| 12                                                                                                    |                 |                      |               | 1 - 30    | 0 de     |

1º Selecione (P) Planejar → Cadastrar objetivos estratégicos

Atenção: Aparecerá os objetivos estratégicos cadastrados para a Unidade Gerencial IFPI.

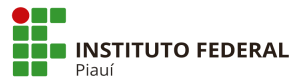

# Continuação da página de objetivos estratégicos:

| enianes                                                                                         |          |              | •             |            |         |
|-------------------------------------------------------------------------------------------------|----------|--------------|---------------|------------|---------|
| <b>Diplication</b>                                                                              | 🛛 🐴 Home | (P) PLANEJAR | (C) VERIFICAR | Sistema    | S       |
| Estratégico                                                                                     |          |              |               |            |         |
|                                                                                                 |          |              |               |            |         |
| LISTAGEM DE OBJETIVOS ESTRATÉGICOS                                                              |          |              |               |            |         |
| Descrite <sup>4</sup>                                                                           |          |              |               |            |         |
| Descrição                                                                                       |          |              |               |            |         |
|                                                                                                 |          |              |               |            |         |
|                                                                                                 |          |              | Filtr         | ar Limna   | r filtr |
|                                                                                                 |          |              |               | ar i cimpa |         |
| ESCRIÇAO                                                                                        |          |              |               |            | AÇA     |
| 01 Ampliar a oferta de vagas e cursos (ensino, pos-graduação e extensão).                       |          |              |               |            |         |
| 02 Ofimizar a gestao (orçamentaria, financeira, patrimonial, recursos humanos e TI).            |          |              |               |            |         |
| 03 Controlar e avaliar os indicadores educacionais e institucionais.                            |          |              |               |            |         |
| 04 Ampliar oferta de MINTER e DINTER.                                                           |          |              |               |            |         |
| 05 Criar curso de mestrado institucional.                                                       |          |              |               |            |         |
| 06 Implantar gestão participativa.                                                              |          |              |               |            |         |
| 07 Incentivar a responsabilidade socioambiental.                                                |          |              |               |            |         |
| 08 Ampliar projetos de infraestrutura.                                                          |          |              |               |            |         |
| 09 Incentivar a Produção Intelectual, Propriedade Intelectual, Inovação e o Empreendedorismo.   |          |              |               |            |         |
| 10 Incentivar Núcleo de Estudos e Pesquisas.                                                    |          |              |               |            |         |
| 11 Aperfeiçoar processos internos e normativos.                                                 |          |              |               |            |         |
| 12 Institucionalizar o Programa de Ambientação de Servidores.                                   |          |              |               |            |         |
| 13 Ampliar programas/projetos de extensão.                                                      |          |              |               |            |         |
| 14 Garantir política de assistência estudantil (programas universais e vulnerabilidade social). |          |              |               |            |         |
| 15 Incentivar eventos esportivos, culturais e socioeducativos.                                  |          |              |               |            |         |
| 16 Ampliar acervo bibliográfico.                                                                |          |              |               |            |         |
| 17 Promover Acordos/ Parceiras/ Convênios internacionais, regionais e locais.                   |          |              |               |            |         |
| 18 Reduzir a evasão escolar.                                                                    |          |              |               |            |         |
| 19 Fortalecer política de estágio.                                                              |          |              |               |            |         |
| 20 Criar condições físicas, ambientais e materiais para pessoas com deficiência.                |          |              |               |            |         |
| 01 Ampliar a satisfação dos alunos matriculados e concludentes.                                 |          |              |               |            |         |
| 02 Contribuir para o arranio produtivo e desenvolvimento local e regional.                      |          |              |               |            |         |
| 03 Respeitar os sujeitos e as diversidades.                                                     |          |              |               |            |         |
| 04 Integrar o ensino, pesquisa e extensão.                                                      |          |              |               |            |         |
| 2                                                                                               |          |              |               | 31 - 54    | 4 de    |
| <u></u>                                                                                         |          |              |               |            |         |

LINKCOM -

Atenção: São 31 Objetivos Estratégicos para os anos 2018 e 2019, e conforme PDI 2020-2024 são 23 Objetivos Estratégicos.

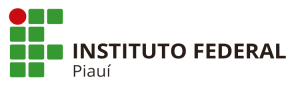

| onl         | anoc                                                                                                    | Visitante   |
|-------------|----------------------------------------------------------------------------------------------------|-------------|
| Gastão da P | CILCS<br>A Home (P) PLANEJAR (C) VERIFICAR Sister                                                                                                    | na Sair     |
| E           | Competência organizacion                                                                                                    | al          |
| LISTAGE     | EM DE COMPETÊNCIAS ORGANIZACIONAIS                                                                                                    |             |
| Competêr    | ncia                                                                                                    |             |
|             |                                                                                                    |             |
|             | Filtrar   Lir                                                                                                    | npar filtro |
| COMPETÊ     | ÊNCIA DESCRIÇÃO                                                                                                    | AÇÃO        |
| I           | Ministrar educação profissional técnica de nível médio, prioritariamente na forma de cursos integrados, para os concluintes do ensino fundamental e para o público da educação de jovens e adultos;                                                                                                    |             |
| н           | Ministrar cursos de formação inicial e continuada de trabalhadores, objetivando a capacitação, o aperfeiçoamento, a especialização e a atualização de profissionais, e todos os níveis de escolaridade, nas áreas da educação profissional e tecnológica;                                                                             | m           |
| 111         | Realizar pesquisas aplicadas, estimulando o desenvólvimento de soluções técnicas e tecnológicas, estendendo seus benefícios à comunidade;                                                                                                    |             |
| IV          | Desenvolver atividades de extensão de acordo com os princípios e finalidades da educação profissional e tecnológica, em articulação com o mundo do trabalho e os<br>segmentos sociais, e com ênfase na produção, desenvolvimento e difusão de conhecimentos científicos e tecnológicos;                                               |             |
| v           | Estimular e apoiar processos educativos que levem à geração de trabalho e renda e à emancipação do cidadão na perspectiva do desenvolvimento socioeconômico le<br>e regional;                                                                                                    | cal         |
|             | Ministrar em nível de educação superior: a) cursos superiores de tecnologia visando à formação de profissionais para os diferentes setores da economia; b) cursos de<br>licenciatura, bem como programas especiais de formação pedagógica, com vistas na formação de professores para a educação básica, sobretudo nas áreas de ciênc | 85          |
| VI          | e matemática, e para a educação profissional; c) cursos de bacharelado e engenharia, visando à formação de profissionais para os diferentes setores da economia e<br>áreas do conhecimento: d) cursos de pós-oraduação lato sensu de aperfeicoamento e especialização, visando à formação de especialistas nas diferentes áreas do    |             |
|             | conhecimento; e e) cursos de pós-graduação stricto sensu de mestrado e doutorado, que contribuám para promover o estabelecimento de bases sólidas em educação<br>ciência e teopologia, com vistas no processo de geração e inoveção teopológica.                                                                                      | h.          |
| 1           | ultina e teurologia, com viaza no proceso de geração e movação teorologica.                                                                                                    | 1 - 6 de 6  |
|             |                                                                                                    |             |

1º Selecione Sistema → Competências organizacional

Atenção: Somente aparecerá a Competência Organizacional da Unidade Gerencial IFPI.

| Piauí                                                |        | S     | Selecior<br>Negócia | ne a<br>os:       | iqui p     | oara     | ver     | Mapa      | de     |         |                  |   |
|------------------------------------------------------|--------|-------|---------------------|-------------------|------------|----------|---------|-----------|--------|---------|------------------|---|
| Geplanes<br>Gesta de Planelamento                    |        |       | 🐇 Home              | (P                | ) PLANE    | JAR      | (C) VI  |           | s      | istema  | Visitant<br>Sair | e |
| Estratégico<br>MAPA DO NEGÓCIO                       |        |       | Mapa do<br>Mapa est | negóci<br>ratégic | 0          |          | Rela    | atórios I |        |         |                  |   |
| Ano da Gestão<br>2018 V<br>Unidade Gerencial<br>IFPI | LIMPAR |       | Planos de           | e ação            | das inicia | ativas   |         |           |        |         |                  |   |
|                                                      |        | GERAR | RELATÓRIO I         | PDF               | GERA       | AR RELAT | ÓRIO XL | 5 🗐 G     | ERAR R | ELATÓRI | O DOC            |   |

- 1º Selecione (C) Verificar  $\rightarrow$  Relatórios  $\rightarrow$  Mapa de negócio;
- 2º Escolha o Ano de Gestão: 2018, 2019 ou 2020;
- 3º Selecione a Unidade Gerencial: IFPI;
- 4º Selecione Gerar Relatório (pdf ou xls ou doc).

Atenção: Somente aparecerá o Mapa de Negócio para a Unidade Gerencial IFPI.

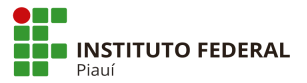

### Modelo gerado: Ano 2018 ou 2019

### Geplanes

## MAPA DO NEGÓCIO

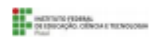

Ano da 2018 Unidade IFPI - IFPI 26431 Responsável: Paulo Henrique Gomes de Lima

• •

Missão: Promover uma educação de excelência, direcionada às demandas sociais.

Valores: ÉTICA, RESPEITO, SOLIDARIEDADE, DIÁLOGO, PARTICIPAÇÃO, TRANSPARÊNCIA, IGUALDADE e RESPONSABILIDADE.

| Fornecedores                                                                                                    | Insumos                                                                         | Negócio                                                                                                    | Produtos                                                                 | Clientes                                                                |
|----------------------------------------------------------------------------------------------------|---------------------------------------------------------------------------------|----------------------------------------------------------------------------------------------------|--------------------------------------------------------------------------|-------------------------------------------------------------------------|
| Ministério da Educação, bancos<br>parceiros credenciados, empresas<br>licitantes fornecedoras de produtos e<br>serviços. | Aluno matriculado, equipe de<br>servidores e terceirizados e<br>infraestrutura. | 85.42-2-00 - Educação<br>profissional de nível<br>tecnológico;<br>85.32-5-00 - Educação superior<br>- graduação e pós-graduação;<br>85.41-4-00 - Educação<br>profissional de nível técnico. | Alunos matriculados, cursos<br>autorizados, alunos concludentes,<br>etc. | Alunos, Docentes, Técnico-<br>Administrativos e comunidade em<br>geral. |
|                                                                                                    |                                                                                 | Pessoal<br>Alunos, Docentes e Técnico-<br>Administrativos.                                                                                                    |                                                                          |                                                                         |
|                                                                                                    |                                                                                 | Equipamentos<br>Infraestrutura física e<br>tecnológica, conhecimento,<br>habilidade e atitude dos<br>recursos humanos (servidores e<br>terceirizados).                                      |                                                                          |                                                                         |

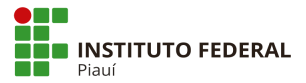

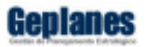

### MAPA DO NEGÓCIO

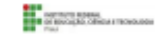

Ano da 2020 Unidade IFPI - IFPI 26431 Responsável: Paulo Henrique Gomes de Lima

Missão: Promover uma educação de excelência, direcionada às demandas sociais.

Valores: ÉTICA, RESPEITO, SOLIDARIEDADE, DIÁLOGO, PARTICIPAÇÃO, TRANSPARÊNCIA, EQUIDADE e RESPONSABILIDADE.

| Fornecedores                                                                                                    | Insumos                                                                         | Negócio                                                                                                    | Produtos                                                                                                    | Clientes                                                                |
|----------------------------------------------------------------------------------------------------|---------------------------------------------------------------------------------|----------------------------------------------------------------------------------------------------|----------------------------------------------------------------------------------------------------|-------------------------------------------------------------------------|
| Ministério da Educação, bancos<br>parceiros credenciados, empresas<br>licitantes fornecedoras de produtos e<br>serviços. | Aluno matriculado, equipe de<br>servidores e terceirizados e<br>infraestrutura. | 85.42-2-00 - Educação<br>profissional de nível<br>tecnológico;<br>85.32-5-00 - Educação superior<br>- graduação e pós-graduação;<br>85.41-4-00 - Educação<br>profissional de nível técnico. | Alunos matriculados, cursos<br>autorizados, alunos concludentes,<br>Projetos aprovados, Bolsas<br>assistenciais etc. | Alunos, Docentes, Técnico-<br>Administrativos e comunidade em<br>geral. |
|                                                                                                    |                                                                                 | Pessoal<br>Alunos, Docentes e Técnico-<br>Administrativos.                                                                                                    |                                                                                                    |                                                                         |
|                                                                                                    |                                                                                 | Equipamentos<br>Infraestrutura física e<br>tecnológica, conhecimento,<br>habilidade e atitude dos<br>recursos humanos (servidores e<br>terceirizados).                                      |                                                                                                    |                                                                         |

| Piauí                                                                                                    | Selecione aqui pa<br>Estratégico:                                                                                                    | ra ver Mapa de                               |
|----------------------------------------------------------------------------------------------------|----------------------------------------------------------------------------------------------------|----------------------------------------------|
| Cestão de Planejamento   Estratégico     Ano da Gestão   2018   Unidade Gerencial   IFPI   LIMPAR                                                                                                    | Mapa do negócio<br>Mapa estratégico<br>Planos de ação das iniciati<br>GERAR RELATÓRIO PDF<br>GERAR RELATÓRIO PDF<br>GERAR RELATÓRIO PDF | R (C) VERIFICAR Sistema<br>Relatórios<br>Vas |
| <ul> <li>1º Selecione (C) Verificar → Relatórios → Mapa</li> <li>2º Escolha o Ano de Gestão: 2018, 2019 ou 2020</li> <li>3º Selecione a Unidade Gerencial: IFPI;</li> <li>4º Selecione Gerar Relatório (pdf ou xls ou doc).</li> </ul> | estratégico <mark>;</mark><br>;                                                                                                    |                                              |
| Atenção: Somente aparecerá o Mapa Estratégico                                                                                                    | para a Unidade Ger                                                                                                    | encial <b>IFPI</b> .                         |
|                                                                                                    |                                                                                                    | LINK                                         |

| Gepi                       |                                                                                                    | Mapa Estratégico                                                                                                    | Approvation Strategies<br>History (Ad. Collection of Television and the<br>Advanced of Ad. Collection of Television and the |
|----------------------------|----------------------------------------------------------------------------------------------------|----------------------------------------------------------------------------------------------------|----------------------------------------------------------------------------------------------------|
| Ano da<br>Unidad<br>Respor | 2020<br>e IFPI - IFPI 26431<br>nsável: Paulo Henrique Gomes de Lima                                                |                                                                                                    |                                                                                                    |
| Visão                      | Consolidar-se como centro de excelência em Educaçã                                                                 | io Profissional, Científica e Tecnológica, mantendo-se e                                                                 | entre as melhores instituições de ensino do País.                                                                           |
| Financeira                 | [PDI 2020-2024] F.01 Otimizar o uso de recursos orçamentários e<br>financeiros de cada exercício.                  | <b>f</b>                                                                                                    |                                                                                                    |
| Socie dade                 | [PDI 2020-2024] S.01 Fortalecer a identidade institucional.                                                        | PDI 2020-2024] S.02 Contribuir para o arranjo produtivo,<br>desenvolvimento local e regional, respeitando sujeitos e     |                                                                                                    |
| \$03<br>80                 | (PDI 2020-2024) PI.01 Otimizar a oferta de vagas e cursos (ensino,<br>pós-graduação e extensão).                   | PDI 2020-2024] PI.02 Fortalecer a efetividade de contratações de<br>bens e serviços.                                     | [PDI 2020-2024] PI.03 Controlar e avaliar os indicadores<br>educacionais e institucionais.                                  |
| rocess                     | PDI 2020-2024] PI.04 Fomentar cursos de mestrado e doutorado<br>institucionais, MINTER e DINTER.                   | PDI 2020-2024] PI.05 Fortalecer a gestão participativa, estrutura<br>de governança e compliance.                         | [PDI 2020-2024] PI.06 Incentivar a responsabilidade<br>socioambiental.                                                      |
| <u> </u>                   | PDI 2020-2024] PL07 Otimizar projetos de infraestrutura com a<br>racionalização de espaços físicos e equipamentos. | PDI 2020-2024] PI.08 Incentivar a produção intelectual,<br>propriedade intelectual, Inovação e o empreendedorismo.       | PDI 2020-2024] PI.09 Incentivar núcleo de estudos, grupos de<br>pesquisas e grupos de extensão.                             |
|                            | PDI 2020-2024] PI.10 Aperfeiçoar processos internos e<br>normativos.                                               | PDI 2020-2024] PI.11 Fortalecer a política de assistência<br>estudantil (programas universais e vulnerabilidade social). | [PDI 2020-2024] PI.12 Incentivar projetos de extensão (eventos e visitas técnicas).                                         |
|                            | [PDI 2020-2024] PI.13 Assegurar o redimensionamento do acervo<br>bibliográfico (físico e digital).                 | PDI 2020-2024] PI.14 Promover acordos/parcerias/convênios<br>nacionais, regionais e locais.                              | [PDI 2020-2024] PI.15 Promover ações de internacionalização.                                                                |
|                            | [PDI 2020-2024] PI.16 Assegurar a permanência e o êxito.                                                           | [PDI 2020-2024] PI.17 Fortalecer política de estágio.                                                                    | [PDI 2020-2024] PI.18 Criar condições físicas, ambientais e<br>materiais para pessoas com deficiência.                      |

\_

| Geplane            | Mapa Estratégico                                                                                                    |                                               | RECEIPTION AND AND AND AND AND AND AND AND AND AN |
|--------------------|----------------------------------------------------------------------------------------------------|-----------------------------------------------|---------------------------------------------------|
| Ano da             | 2020                                                                                                    |                                               |                                                   |
| Unidade            | IFPI - IFPI 26431                                                                                                    |                                               |                                                   |
| Responsável        | Paulo Henrique Gomes de Lima                                                                                                    |                                               |                                                   |
| ogsij              | olidar-se como centro de excelência em Educação Profissional, Científica e Tecnológica, mante                                                    | ndo-se entre as melhores instituições de ensi | no do País.                                       |
| Aprendizado e      | 120-2024] AC.01.CapH.01 Fortalecer competências,<br>ação e desenvolvimento dos servidores.<br>Tecnologia da Informação (bens e serviços).        | a de                                          |                                                   |
| e Prom<br>si Valor | over uma educação de excelência, direcionada às demandas sociais.<br>es: ÉTICA, RESPEITO, SOLIDARIEDADE, DIÁLOGO, PARTICIPAÇÃO, TRANSPARÊNCIA, E | QUIDADE @ RESPONSABILIDADE.                   |                                                   |
|                    |                                                                                                    |                                               |                                                   |
|                    |                                                                                                    |                                               |                                                   |
|                    |                                                                                                    |                                               |                                                   |
|                    |                                                                                                    |                                               |                                                   |
|                    |                                                                                                    |                                               |                                                   |
| Impresso po        | : Visitante                                                                                                    | 01/04/2020                                    | Página 1 de 1                                     |

| INSTITUTO FEDERAL<br>Piauí                                                                                                    | Selecione aqui pa<br>Planos de Ação p                            | ra ver Relatóri<br>or Iniciativas | io de         |       |
|----------------------------------------------------------------------------------------------------|------------------------------------------------------------------|-----------------------------------|---------------|-------|
|                                                                                                    |                                                                  | V                                 | 1             | Visi  |
| ieplanes                                                                                                    | Mome (P) PLANEJ                                                  | AR (C) VERIFICAR                  | Sistema       |       |
| Estratégico                                                                                                    | Mapa do negócio                                                  | Relatórios                        | •             |       |
| PLANOS DE AÇÃO DAS INICIATIVAS                                                                                                    | Mapa estratégico                                                 |                                   |               |       |
| Ano da Gestão                                                                                                    | Planos de ação das inicia                                        | tivas                             |               |       |
| Unidade Gerencial                                                                                                    |                                                                  |                                   |               |       |
| IFPI LIMPAR Incluir subordinadas 🗹                                                                                                    |                                                                  |                                   |               |       |
|                                                                                                    | ▼                                                                |                                   |               |       |
| Objetivo Estratégico                                                                                                    | •                                                                |                                   |               |       |
| Iniciativa                                                                                                    |                                                                  |                                   |               |       |
| Expirado                                                                                                    | •                                                                |                                   |               |       |
| Status                                                                                                    |                                                                  |                                   |               |       |
| Planejado                                                                                                    |                                                                  | 5                                 |               |       |
| Concluído                                                                                                    |                                                                  |                                   |               |       |
|                                                                                                    | GERAR RELATÓRIO PDF                                              | R RELATÓRIO XLS                   | SERAR RELATÓR | IO DO |
| <ul> <li>1º Selecione (C) Verificar → Relatórios → Planos (2º Escolha o Ano de Gestão: 2018, 2019 ou 2020;</li> <li>3º Selecione a Unidade Gerencial: IFPI e selecione 4º Poderá selecionar por status (planejado, em ar Obs: caso gueira todos, então deixe em branco</li> </ul> | de ação das iniciati<br>e incluir subordinad<br>ndamento ou cond | vas;<br>as;<br><b>:luído);</b>    |               |       |
|                                                                                                    |                                                                  |                                   |               |       |
| 5º Selecione Gerar Relatorio (pdf ou xis ou doc).                                                                                                    |                                                                  |                                   |               |       |
| Atenção: Aparecerá a Unidade Gerencial IFPI subordinadas (→ limpar e selecionar nova unidade                                                                                                    | ou poderá ser<br>gerencial).                                     | escolhida de                      | entre a       | S     |
| L                                                                                                    |                                                                  |                                   |               |       |

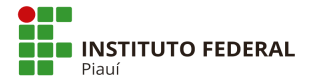

## Quais Unidades/siglas podem ser consultadas no GEPLANES?

| Nome Unidade                                         |         |      |               |               |
|------------------------------------------------------|---------|------|---------------|---------------|
| Assessoria de Relações Internacionais                |         | 2018 | 2019          | 2020          |
|                                                      |         | 2010 | 2019          | 2020          |
| Comissão de Avaliação de Estágio Probatório          |         | 2010 | 2019          | 2020          |
| Comissão de Ética                                    | CETIC   | 2010 | 2019          | 2020          |
| Corimonial e Eventos                                 |         | 2010 | 2019          | 2020          |
|                                                      |         | Não  | 2019          | 2020          |
|                                                      |         | 2019 | 2019          | 2020          |
|                                                      |         | 2010 | 2019          | 2020          |
| Coniseirio Superiol<br>Comiseño Bréprio de Aveliceão |         | 2019 | 2019          | 2020          |
| Comissão Propria de Avaliação                        |         | 2010 | 2019          | 2020          |
| Diretorio de Comunicação Social                      |         | 2010 | 2019          | 2020          |
| Gabinata de Comunicação Social                       |         | 2010 | 2019          | 2020          |
|                                                      |         | 2010 | 2019          | 2020          |
|                                                      |         | 2010 | 2019          | 2020          |
|                                                      | FRODIN  | 2010 | 2019          | 2020          |
|                                                      |         | 2010 | OBS: M        | udanca do     |
| Diretoria de Engenharia Institucional                |         |      | DDS. Wi       | ra para       |
|                                                      | DIILEIN |      | Diretoria     | ia paia<br>do |
|                                                      |         |      | Infraestrutur | a             |
| Diretoria de Infraestrutura                          | DIRINE  | Não  | 2019          | 2020          |
| Diretoria de Planejamento Institucional              |         | 2018 | 2019          | 2020          |
| PRÓ-REITORIA DE ENSINO                               | PROEN   | 2018 | 2019          | 2020          |
| PRÓ-REITORIA DE EXTENSÃO                             | PROFX   | 2018 | 2019          | 2020          |
| PRÓ-REITORIA DE PESQUISA E INOVAÇÃO                  | PROPI   | 2018 | 2019          | 2020          |
| DIRETORIA DE GESTÃO DE PESSOAS                       | DIGEP   | 2018 | 2019          | 2020          |
| DIRETORIA DE TECNOLOGIA DA INFORMAÇÃO                | DTI     | 2018 | 2019          | 2020          |
| DIRETORIA-GERAL CAMPUS AVANCADO DIRCEU               | CAADIR  | 2018 | 2019          | 2020          |
| DIRETORIA-GERAL CAMPUS AVANCADO JOSÉ DE FREITAS      | CAAJE   | 2018 | 2019          | 2020          |
| DIRETORIA-GERAL CAMPUS AVANCADO PIO IX               | CAAPIX  | 2018 | 2019          | 2020          |
| 158358 DIRETORIA-GERAL CAMPUS ANGICAL DO PIAUÍ       | CAANG   | 2018 | 2019          | 2020          |
| 155207 DIRETORIA-GERAL CAMPUS CAMPO MAIOR            | CACAM   | 2018 | 2019          | 2020          |
| 155214 DIRETORIA-GERAL CAMPUS COCAL                  | CACOC   | 2018 | 2019          | 2020          |
| 158362 DIRETORIA-GERAL CAMPUS CORRENTE               | CACOR   | 2018 | 2019          | 2020          |
| 158355 DIRETORIA-GERAL CAMPUS FLORIANO               | CAFLO   | 2018 | 2019          | 2020          |
| 154701 DIRETORIA-GERAL CAMPUS OEIRAS                 | CAOEI   | 2018 | 2019          | 2020          |
| 158357 DIRETORIA-GERAL CAMPUS PARNAÍBA               | CAPAR   | 2018 | 2019          | 2020          |
| 158359 DIRETORIA-GERAL CAMPUS PAULISTANA             | CAPAU   | 2018 | 2019          | 2020          |
| 158356 DIRETORIA-GERAL CAMPUS PICOS                  | CAPIC   | 2018 | 2019          | 2020          |
| 154705 DIRETORIA-GERAL CAMPUS PEDRO II               | CAPII   | 2018 | 2019          | 2020          |
| 158360 DIRETORIA-GERAL CAMPUS PIRIPIRI               | CAPIR   | 2018 | 2019          | 2020          |
| 154704 DIRETORIA-GERAL CAMPUS SÃO JOÃO DO PIAUÍ      | CASJP   | 2018 | 2019          | 2020          |
| 158361 DIRETORIA-GERAL CAMPUS SÃO RAIMUNDO NONATO    | CASRN   | 2018 | 2019          | 2020          |
| 158353 DIRETORIA-GERAL CAMPUS TERESINA-CENTRAI       | CATCE   | 2018 | 2019          | 2020          |
| 158354 DIRETORIA-GERAL CAMPUS TERESINA ZONA SUI      | CATZS   | 2018 | 2019          | 2020          |
| 158363 DIRETORIA-GERAL CAMPUS URUCUÍ                 | CAURU   | 2018 | 2019          | 2020          |
| 155199 DIRETORIA-GERAL CAMPUS VALENCA DO PIALIÍ      | CAVAI   | 2018 | 2019          | 2020          |
|                                                      | 0, 1, 1 |      |               | -0-0          |

J

|                                                                                                    | Selecione aqui para ver Relatório de<br>Planos de Ação por Iniciativas             |
|----------------------------------------------------------------------------------------------------|------------------------------------------------------------------------------------|
| eplanes                                                                                              | Visi                                                                               |
| PLANOS DE AÇÃO DAS INICIATIVAS<br>Ano da Gestão                                                      | Mapa do negócio     Relatórios       Mapa estratégico     Gráficos                 |
| 2020 V<br>Unidade Gerencial<br>ESCOLHER Incluir subordinadas                                         | Planos de ação das iniciativas                                                     |
| Perspectiva Objetivo Estratégico                                                                     | ✓                                                                                  |
| Iniciativa<br>Expirado                                                                               | ~                                                                                  |
| Status<br>Planejado<br>Em andamento<br>Concluído                                                     | 5                                                                                  |
|                                                                                                    | GERAR RELATÓRIO PDF 🛛 🖾 GERAR RELATÓRIO XLS 🛛 🗐 GERAR RELATÓRIO DO                 |
|                                                                                                    |                                                                                    |
| 1º Selecione (C) Verificar → Re<br>2º Escolha o Ano de Gestão: 20<br>3º Selecione a Unidade Gerencia | elatórios → Planos de ação das iniciativas;<br>18, 2019 ou 2020;<br>ial: ESCOLHER: |
| <ul> <li>4º Poderá selecionar por status</li> <li>Obs: caso queira todos, então</li> </ul>           | (planejado, em andamento ou concluído);<br>o deixe em branco.                      |
| 5º Selecione Gerar Relatório (pd                                                                     | df ou xls ou doc).                                                                 |
|                                                                                                    |                                                                                    |

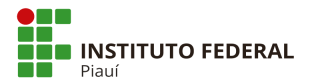

#### Tela para selecionar Unidade Gerencial:

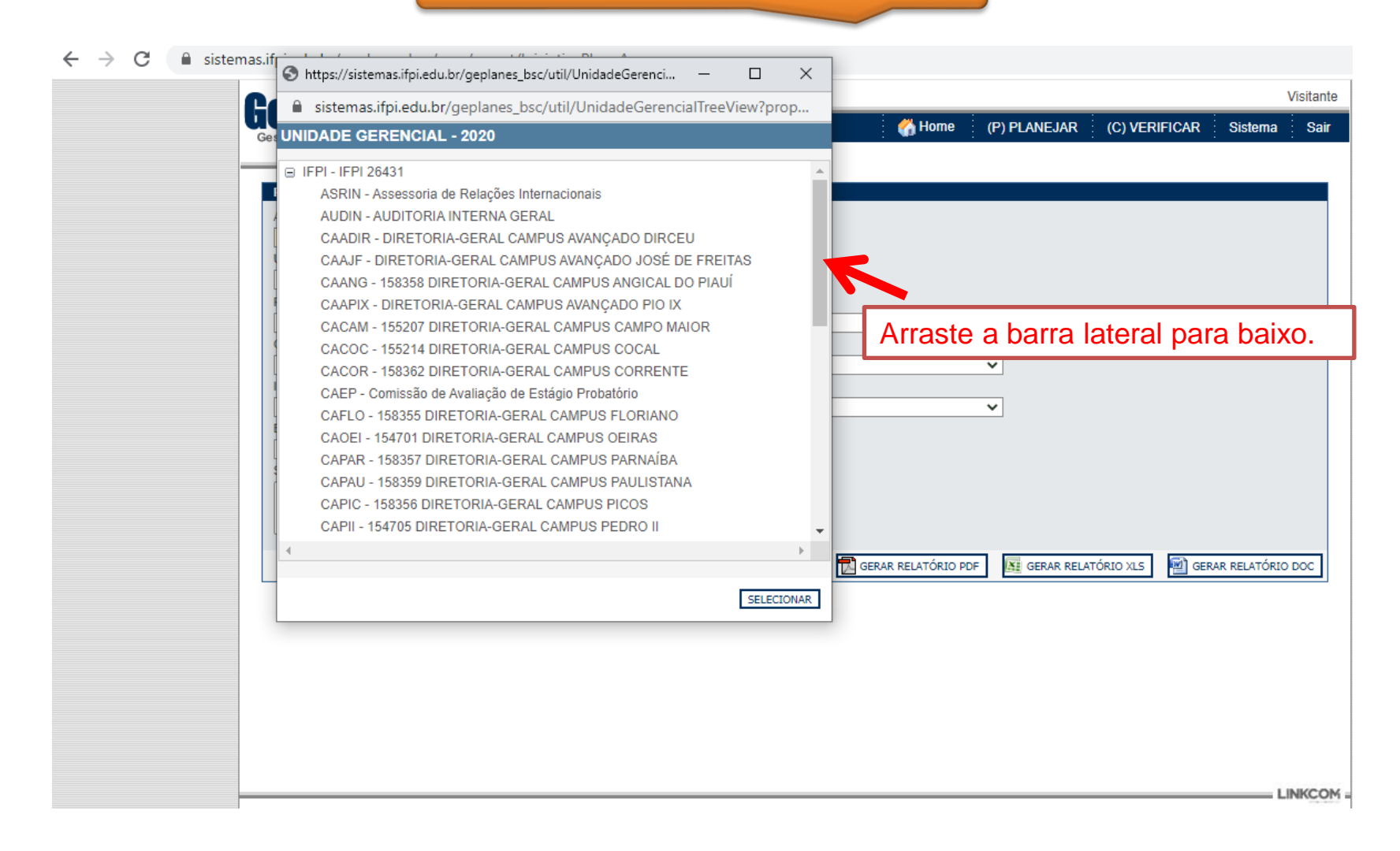

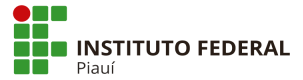

Modelo gerado:

### Geplanes

Planos de Ação das Iniciativas

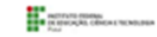

#### ANO DA GESTÃO: UNIDADE GERENCIAL: OBJETIVO ESTRATÉGICO:

INICIATIVA:

#### Plano de Ação

| O QUE                               | сомо | POR QUE | QUEM | QUANDO | QUANTO CUSTA | ONDE | STATUS |
|-------------------------------------|------|---------|------|--------|--------------|------|--------|
| Provide de Annesiende Provideire de | 5    |         |      |        |              | 1    |        |

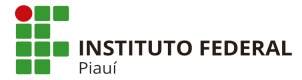

#### Responsável pela elaboração da apresentação:

Esta apresentação foi elaborada pela Diretoria de Planejamento Institucional (DIRPLAIN) do IFPI, tendo como fonte a plataforma do software público GEPLANES.

Anaítes Maria de Moraes Silva Administradora CRA 357 Diretora de Planejamento Institucional <u>dirplain @ifpi.edu.br</u>